## How to Generate a Visa Letter through EDAS

1. After logging into EDAS, navigate to your paper by clicking "My..." and selecting "My paper" from the dropdown menu.

You can also get to this page from this URL: https://edas.info/showPaper.php?m=<YOUR\_EDAS\_PAPER\_NUMBER>

| ED<br>AS Home Submit paper Travel grants Register          | My Help    |   |
|------------------------------------------------------------|------------|---|
|                                                            | My profile |   |
|                                                            | My papers  |   |
| EDAS Conference and Journal Ma                             | My reviews | m |
| LDAS COnference and Southan Ma                             | My TPCs    |   |
| Click on the menu items above to submit and review papers. | Chairing   |   |

2. On the next page click on your paper's title.

| ED<br>AS Home Submit paper Travel grants Register My Hel                                                                                                    | P                                                                                                    |  |  |  |
|----------------------------------------------------------------------------------------------------|----------------------------------------------------------------------------------------------------|--|--|--|
| Conferences containing my papers<br>Only papers from conferences that have not ended are shown, but you can also see all papers. Dates listed are deadlines for submitting manuscripts for registered papers. You can<br>only upload papers that have at least one author.                                                                                                    |                                                                                                    |  |  |  |
| Conference Paper title (details) Netus Edit Add and delete a   IPCCC 2018 My Example Paper Active (has manuscript) Image: Conference of the second second s | uthors Withdraw review manuscript Manuscript submission   Image: Constraint of the submission of the submission of the submissinter of the submission of the submissinter of the submissintereee |  |  |  |

3. Scroll down to the "Visa letter" row and click on the button to the right shaped like a man.

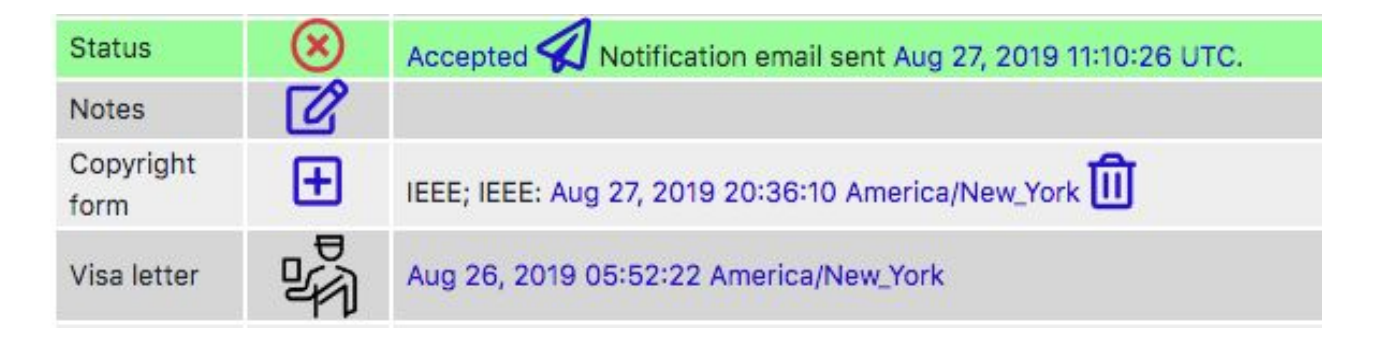

4. Fill in the form and press "Request visa letter". A PDF will be generated and downloaded. Review the letter closely and contact the conference committee if there are formatting issues.

| i Inform                | nation below should match your tra            | vel documents. |
|-------------------------|-----------------------------------------------|----------------|
| Name<br>*Street address |                                               |                |
| *City                   |                                               |                |
| Postal code             |                                               |                |
| Country                 |                                               | \$             |
|                         | Request visa letter<br>denotes required field |                |

For additional visa letter assistance, please contact Mea Wang or go to http://ipccc.org/ipccc2019/main.php?page=3.